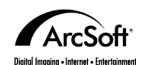

## Contacting ArcSoft

- Main: ArcSoft, Inc. 46601 Fremont Blvd. Fremont,CA 94538 USA
- Fax:510-440-1270 Email: feedback@arcsoft.com

 Technical Support:
 M-F 8:30AM - 5:30PM (PST)

 Fax:510-440-1270
 Email: support@arcsoft.com

#### Websites:

www.arcsoft.com www.photoisland.com

#### How to Register:

Mail or fax the built-in registration form to receive technical support and information on new products and releases. Windows 95. 98. 2000 or NT users: Go to Start/Programs/ArcSoft Panorama Maker/Register & Upgrade.

M-F 8:30AM - 5:30PM (PST)

Phone:510-440-9901

# Panorama Maker 2000

Full Version

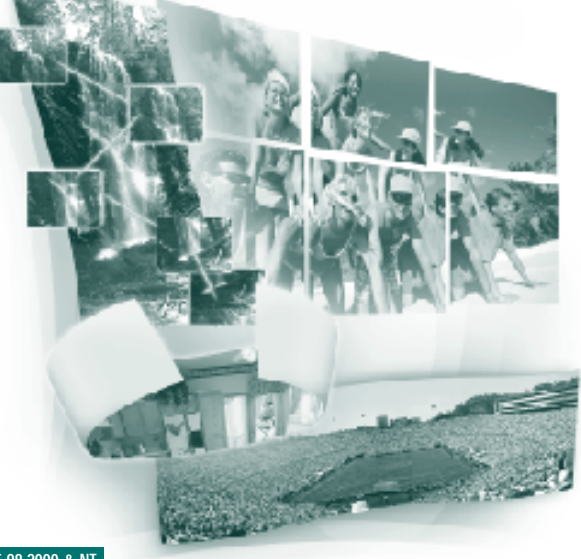

Windows 95,98,2000 & NT Mac OS 7.5 - 9

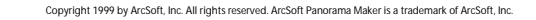

## Software Licensing Agreement

#### Panorama Maker 2000 Quick Start Guide

# 2

The following is a legal software license agreement between you, the software end user, and ArcSoft, Inc. Carefully read this license agreement before using the product. Using the product idicates that you have read this license agreement and agree to its terms. If you do not agree to the terms, promptly return the package to the place where you purchased it within 10 days of the date you acquired it for a full refund.

Grant of License. This license permits you to use one copy of the software included in this package on any single computer. For each software licensee, the program can be in use on only one computer at any given time. The software is in use when it is either to adde tint of RAM or installed into the hard disk or other permanent memory.

A multi-seat license permit from ArcSoft is required ifthe program is going to be installed on a network server for the sole purpose of distribution by other computers, or ifthe program is going to be installed on and used by more than one computer.

**Copyright**. The software contained in this package is owned by ArcSoft and is protected by United States copyright laws, international treaty provisions, and all other applicable national laws. The software must be treated like all other copyrighted materials (e.g. books and musical recordings). This license does not allow the software to be rented or leased, and the written materials accompanying the software (ifany) may not be copied.

Limited Warranty. ArcSoft, Inc., warrants that the software contained herein will perform substantially in accordance with the accompanying documentation. No Other Warranties. ArcSoft disclaims all other warranties, either express or implied, including but not limited to implied warranties of merchantability and fitness for a particular purpose, with respect to the Software, the accompanying written materials, and any accompanying hardware (fany).

No Liability for Consequential Damages. In no event shall ArcSoft or its suppliers be liable for any damages whatsoever (including but not limited to damages for loss of business profits, business interruption, loss of business information, or any other pecuniary loss) which results from an inability to use this software, even if ArcSoft, Inc.has been advised of the possibility of such damages. Because some states/jurisdictions do not allow the exclusion or limitations or consequential or incidental damages, the above limitations may not apply to you.

U.S.Government Restricted Rights. The Software and documentation are provided with Restricted Rights. Use, duplication, or disclosure by the U.S.Government is subject to restrictions as set forth in subparagraph (c) (1) (ii) of the Rights in Technical Data and Computer Software clause at DFARS 252.227-7013 or subparagraphs (c) (1), (2), and (3) of the Commercial Computer Software Restricted Rights at 48 CFR 52.227-19, as applicable, and any amendments thereto. The manufacturer is ArcSoft, Inc.,46601 Fremont Blvd., Fremont, CA 94538.

If this product was purchased in the United States, this Agreement is governed by the laws of the state of California; otherwise, local laws may apply.

# Table of Contents:

## INTRODUCTION

| Welcome to Panorama Maker 2000 3 |  |
|----------------------------------|--|
| System Requirements              |  |
| Install Panorama Maker 2000      |  |

## HIGHLIGHTS OF PANORAMA MAKER 2000.....

#### WORKING WITH PANORAMA MAKER 2000

| Get Started              | 6  |
|--------------------------|----|
| Select a Panorama Option | 8  |
| Arrange Photos           |    |
| Preview a Panorama       | 11 |
| Fine-tune a Panorama     | 12 |
| Edit an Image            | 13 |
| Save an Image            | 13 |
| Export a Panorama        | 14 |
| Print a Panorama         | 14 |

# 4

# **INTRODUCTION**

Welcome to ArcSoft Panorama Maker 2000 - an easy-to-use image entertainment program that seamlessly combines multiple photos into a single panoramic picture. It enables you to create eye-catching, large-format panoramas with point-and-click simplicity. You can also view your panoramas from different perspectives.

This Quick Start Guide shows you how to install the software and introduces its key features.

## System Requirements

## For PC:

3

- Windows 95/98/ME/2000/NT
- Pentium-based PC or equivalent
- 50 MB free hard disk space
- 32 MB RAM (64 MB recommended)
- 16-bit (or higher) color display
- CD-ROM drive
- Mouse

## For Mac:

- Power PC
- Mac OS 7.5-9.1
- 30 MB free hard disk space
- 64 MB RAM (32 MB with virtual memory)
- 16-bit (or higher) color display
- CD-ROM drive
- Mouse

## Install Panorama Maker 2000

### For PC:

- 1. Insert the Panorama Maker 2000 CD in your CD-ROM drive. The software will start running automatically on your PC.
- 2. Follow the instructions on your screen to complete the installation. *Note*:
  - If the Autorun feature on your PC is turned off, you'll have to install the software manually by taking the following steps:
  - 1. Insert the Panorama Maker 2000 CD in your CD-ROM drive.
  - 2. Click Start>Run.
  - 3. In the Run dialog box, type in D:/Setup.exe (where "D" is your CD-ROM drive). 4. Click OK.
  - 5. Follow the instructions on your screen to complete the installation.

## For Mac:

- 1. Insert the Panorama Maker 2000 CD in your CD-ROM drive. A CD icon labled ArcSoft apears on your desktop.
- 2. Click on the CD icon to bring up the ArcSoft window.
- 3. In the ArcSoft window, click the PanoramaMaker 2000 Installer icon to start the installation.

5

## Panorama Maker 2000 Quick Start Guide

# 6

## HIGHLIGHTS OF PANORAMA MAKER 2000

- Intuitive,easy-to-use interface makes the program easy to learn you'll be able to turn your photos into a panorama in a matter of seconds.
- Multiple panorama options let you stitch photos together in four different styles: Horizontal, Vertical, 360°, and Tile.
- Automatic panorama with manual refinement makes creating and refining your panoramas a cinch.
- Easy printing options allow you to print panoramic pictures on multiple pages (use Z Fold Banner paper for the best results) using inkjet or laser printers.
- Built-in panorama viewer allows you to view your panoramas right within the program.
- QuickTime VR and HTML support lets you save your panoramas as QuickTime Movie (.mov) or HTML (.htm) files.
- Built-in photo album enables you to open, manage and preview photos right on your desktop.
- **TWAIN-compliance** allows you to get images directly from TWAIN-compliant devices like digital cameras and scanners.
- **Image enhancement functionality** lets you edit, and adjust the brightness, contrast and color values of your photos.

## WORKING WITH PANORAMA MAKER 2000

## Get Started

For PC users:

 Click Start and select Programs>ArcSoft>Panorama Maker>Panorama Maker 2000. The Panorama Maker 2000 Main Screen appears.

## For Mac users:

- Click the Macintosh HD icon on your desktop to bring up the Macintosh HD screen.
- In the Macintosh HD screen, locate and click the PanoramaMaker 2000 icon. This will open the PanoramaMaker 2000 program folder.
- In the PanoramaMaker 2000 folder, find the PanoramaMaker 2000 program icon, and click to open it.

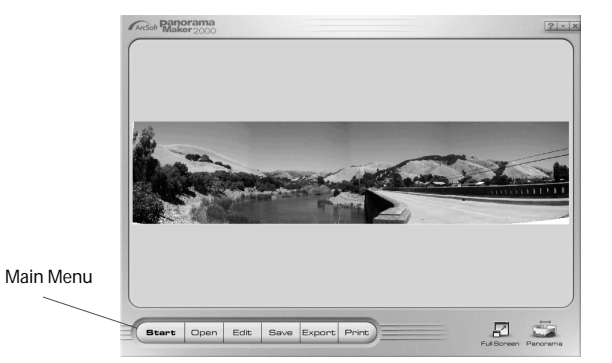

Main Screen

7

## Panorama Maker 2000 Quick Start Guide

# 8

• Commands on the Main Menu:

Start – takes you to the Options Screen where you can choose a panorama type.
Open – opens the Open dialog box where you can open images.
Edit – opens an Edit Screen where you can rotate,crop, and enhance images.
Save – opens the Save As dialog box where you can save images.
Export – opens the *Export Panorama* dialog box where you can save your panoramas as either *QuickTime Movies* or *HTML* (for Windows only) files.
Print – opens the *Print (Setup)* dialog box where you can set the print parameters to print images.

• Commonly Used Buttons: Back – takes you to the previous screen.

Next – takes you to the next screen. Cancel – cancels the current screen. Finish – processes panoramas.

# Select a Panorama Option

• Click Start to choose a pano rama option: Horiz (ontal), Vert (ical), 360°, or Tile.

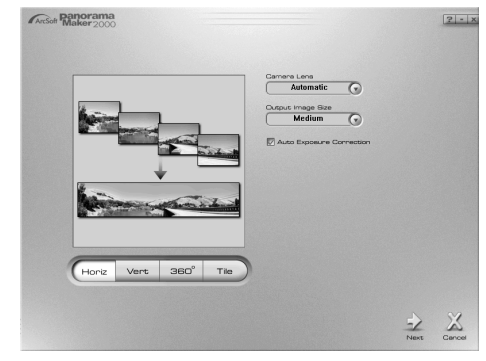

Option Screen

- Click the down-arrows to choose the **Camera Lens** and **Output Image Size** appropriate for your panorama.
- Press Next to proceed to the *Arrange Photo Screen* (or click Cancel to abort). *Note*:
- Check Auto Exposure Correction to automatically adjust the brightness of your photo.
- For Camera Lens, use Automatic unless you know the exact focal length of the lens you want to use.

# 10

## Arrange Photos

9

Each panorama option (Horizontal, Vertical, 360°, or Tile) has its own *Arrange Photo Screen.* As an example, this section discusses the layout and functionality of the Horizontal option.

Once you are in the *Arrange Photo Screen*, you may add images to an album from a disk or acquire images from a digital camera or scanner.

To create a new album, select "New (Album)" from the **Select Album** pull-down menu. You can name the album by highlighting the text field and typing in a name.

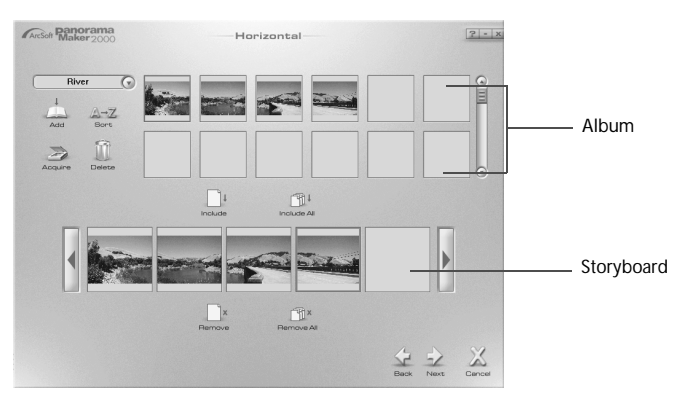

Arrange Photo Screen

- 1. To add images from a disk:
- Click Add.
- In the **Open** dialog box, find and select the images you want to use.
- Press Open to add the images into an album, or click Cancel to abort.
- 2. To acquire images from a TWAIN device:
- Click Acquire.
- In the **Select Source** dialog box, select the TWAIN device from which you want to acquire images, and click **Select** to proceed (or Cancel to abort).
- Follow the instructions in the TWAIN device window to place images in an album.
- Once image thumbnails are in an album, you can include them in the *Storyboard* to make a panorama.
  - Note:
  - To sort images in an album, click **Sort**.
  - To delete images from an album ,select the images and click Delete.
- 3. To select images from an album:
- Select the image you want to use, and click Include. Repeat the same operation to add more images to the Storyboard.
- To include all images (in an album) in the Storyboard, click Include All. *Note*:
- If the images added to the Storyboard are out of order, you can rearrange them by dragging and dropping the thumbnails on the Storyboard.
- To remove an individual image from the Storyboard, select the image and click Remove.
- To remove all the images from the Storyboard at once, click Remove All.

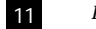

## Preview a Panorama

• Click Next to process the panorama. The *Preview Screen* appears.

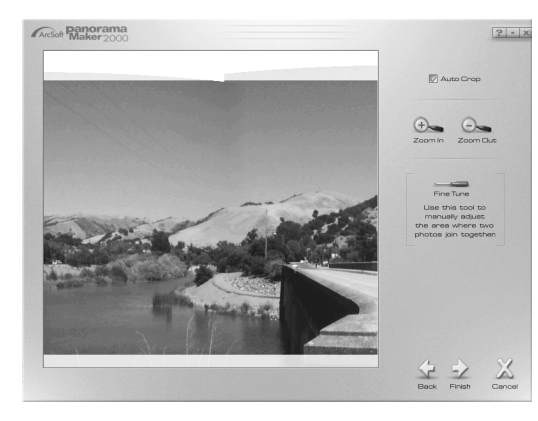

Preview Screen

*Note*: You may click Back to return to the *Options Screen*, or click Cancel to go back to the *Main Screen*.

- Once you're in the *Preview Screen*, you can zoom in or out on the pano rama by pressing **Zoom In** or **Zoom Out**. You can also "fine-tune" the pano rama (see the next page). Press Finish when you're done. This will take you to the *Main Screen* with the newly created panorama displayed.

#### Panorama Maker 2000 Quick Start Guide

## 12

*Note*: Check **Auto Crop** if you want to have the panorama cropped automatically when you press **Finish**.

## Fine-tune a Panorama

To manually adjust the area where two photos join together:

• Click Fine Tune, and click on the area in the panorama that you'd like to modify. The *Fine-tune Screen* appears.

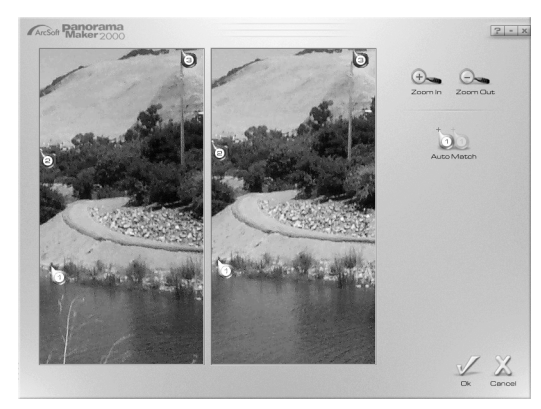

Fine-tune Screen

- In the *Fine-tune Screen*, drag the markers (**0**, **2**, and **3**) to three distinct points on *photo one*. Next, on *photo two*, drag the corresponding markers to precisely the same distinct points.
- Use Auto Match to precisely align the corresponding markers.
- When finished, click OK to return to the Preview Screen.

## Edit an Image

13

- You can edit an image using the various controls in the *Edit Screen*. To edit an image:
- Click Edit. The Edit Screen appears.
- Use the controls to edit the image (adjust its brightness and contrast; rotate it)
- Set the crop area by dragging the sides or corners of the crop rectangle.Click OK to confirm, or press Cancel to abort.
  - *Note*: Once you've clicked OK, you will return to the *Main Screen* again.

## Save an Image

- To save your image:
- Click Save on the Main Menu.
- In the Save As dialog box, select the drive and folder in which you want to store the image, key in a name for the file, and choose a file format.
- Click OK to save the file, or Cancel to abort.
   *Note*: JPG files are ideal for image file compression. Click the Quality arrows to adjust the compression level. As a rule, the higher the image quality, the larger the file size.

## Export a Panorama

- To export a panorama as a 360° viewable image:
- Click Export on the Main Menu.
- In the *Export Panorama* dialog box, find the drive and folder in which to save the panorama, enter in a name for the file, and select a file type:QuickTime Movie file (.mov) or HTML (.htm) (for PC only) file .
- Click Save to save the file, or Cancel to abort.
- Note:
- You must have QuickTime Player installed on your computer to view QuickTime Movie files.
- You must have VRML plug-ins for your Web browser to view the HTML file.

## Print a Panorama

- To print a panorama:
- Click Print on the Main Menu.
- In the Print Setup dialog box, choose all the parameters that apply, and click OK.
- In the Print Window, select a paper layout and set the scale you want to use.
- Click Print to print the file, or press Cancel to abort.